キャンペーンコードのご確認/ご入力方法(LINE 会員さま)
1.ご確認方法(LINE トーク画面)

①リージョネット三重 LINE アカウントのトーク画面を開きます。

右の QR コードを読込みまたは、 以下の URL をクリックしてください。 https://lin.ee/vYN8HyN

②会員限定キャンペーンのボタンをタップします。

③トーク画面にキャンペーンコードが表示されます。

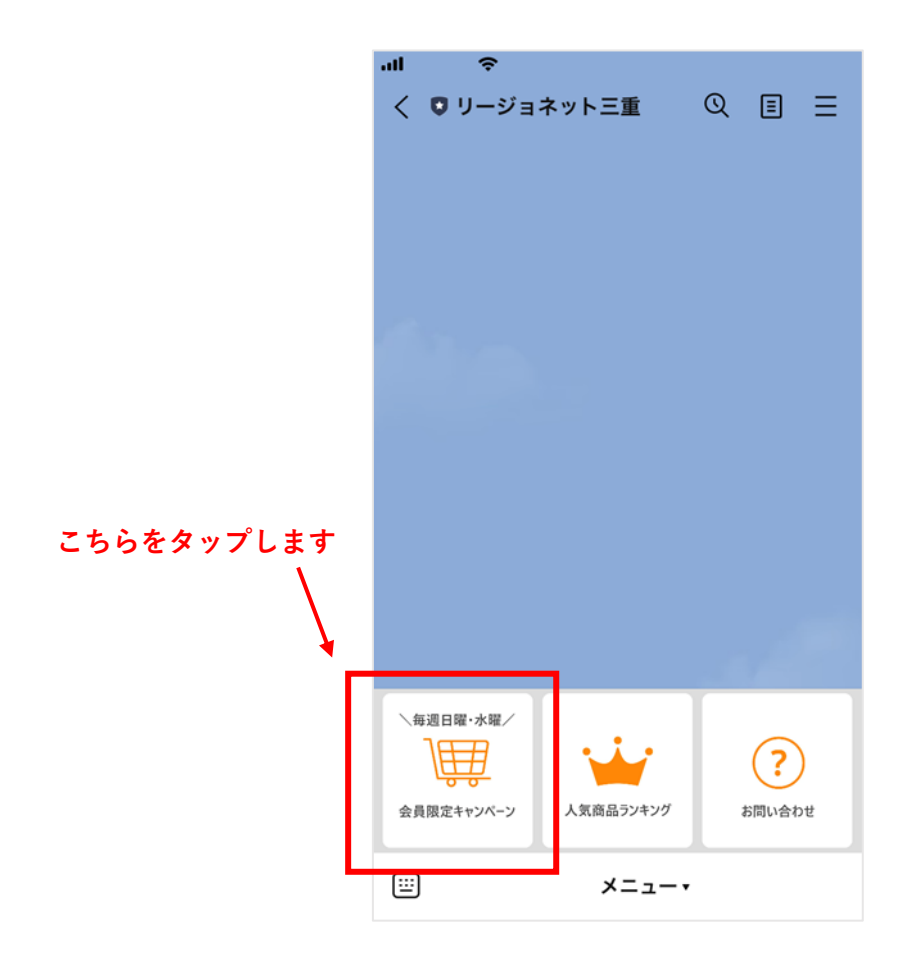

2. ご入力方法(リージョネット三重 注文画面)

①買い物かごで「レジに進む」をクリックし、注文画面に進みます。

②注文画面の、お届け先などを入力した後に表示される、

「キャンペーンに応募しますか」で「応募します」を選択します。

③「LINE 会員さま」に、キャンペーンコードを入力します。

| リージョ                            | ネット三重                                                                                           |        |                      |     |             |
|---------------------------------|-------------------------------------------------------------------------------------------------|--------|----------------------|-----|-------------|
| 51                              | 届け先 決済・配送方法 注                                                                                   | 主文内容码  | 灌認 注文完了              |     |             |
|                                 | 商品名                                                                                             | 数<br>量 | 小計(税込)               |     |             |
| <u>伊賀牛</u><br><u>500</u><br>(軽) | <u>すき焼き用高級ロース</u><br>g (2,000円/100g)                                                            | 1      | 10,800円              |     |             |
| (1<br>かく見<br>贈り物<br>了承し         | ↓ (伊賀牛の特徴である程よい霜降りでお肉は柔らかく見た目以上にあっさりしています。大切な方への贈り物にも喜ばれる商品です。) お届け日について:<br>了承しました,のし:不要,紙袋:不要 |        |                      |     |             |
| 取扱いエック                          | 商品合計 (1<br>のにって」に同意の上、<br>を入れてください。                                                             |        | : 10,800円<br>募しまり」にチ |     |             |
| キャ                              | ンペーンに応募しますか                                                                                     |        |                      |     |             |
| ◎応                              | 募します 〇 応募しません                                                                                   | U.     | キャンペ                 | ° - | ーンコードを入力します |
| LINE                            | 会員さま                                                                                            |        |                      |     |             |
| 0                               | 00000                                                                                           | ×      |                      |     |             |
|                                 |                                                                                                 |        |                      |     |             |
|                                 |                                                                                                 |        |                      |     |             |